# MATCHMAKER 5

# MMSDC

Michigan Minority Supplier Development Council

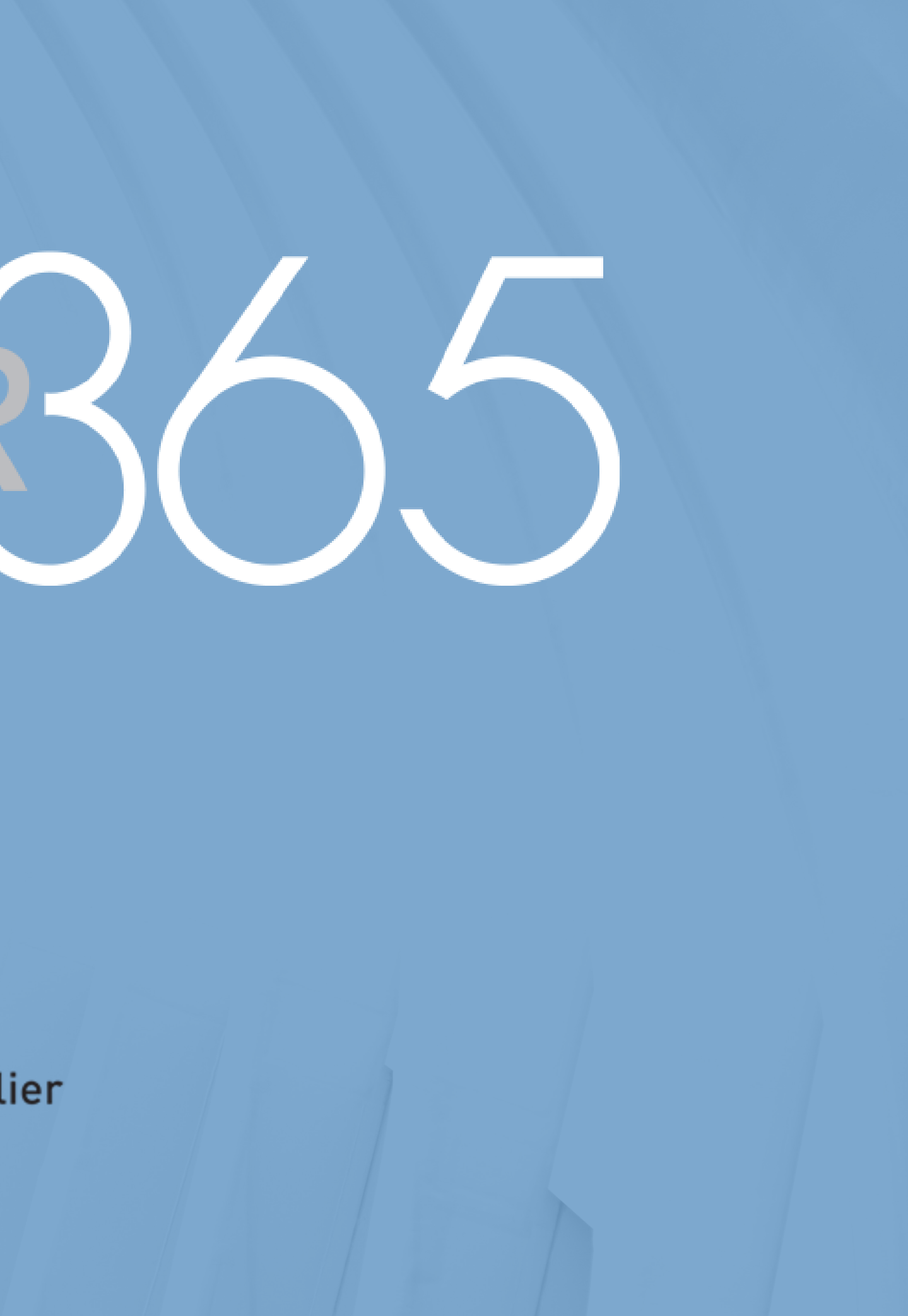

# MATCHMAKERS

# **User Guide**

MMSDC Matchmaker365 is an on-demand online matchmaking tool that allows the actual buyer or decision-maker to curate sourcing opportunities according to their detailed specifications literally 24/7 and 365 days of the year.

This is the future of supplier diversity. Right Resources. Right Timing.

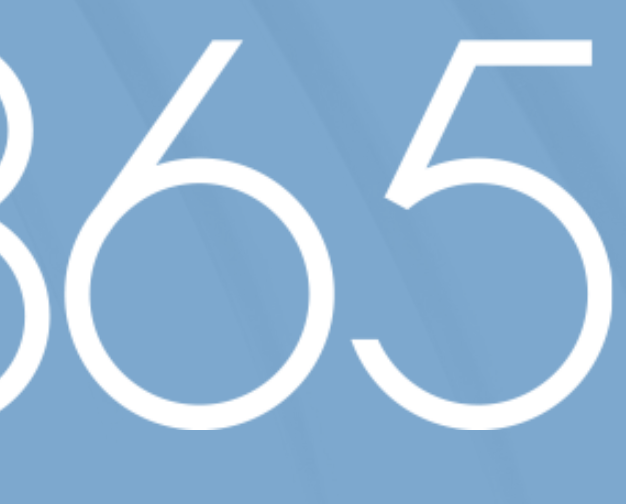

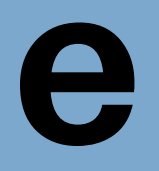

# MATCHMAKER 5

# Creating an account is easy.

Go to <u>https://matchmaker365.minoritysupplier.org</u>

Click "Sign Up."

Enter your details on the Registration screen - first and last name, username, email, password. Each email can be used for 1 Matchmaker account.

Click "Create Account."

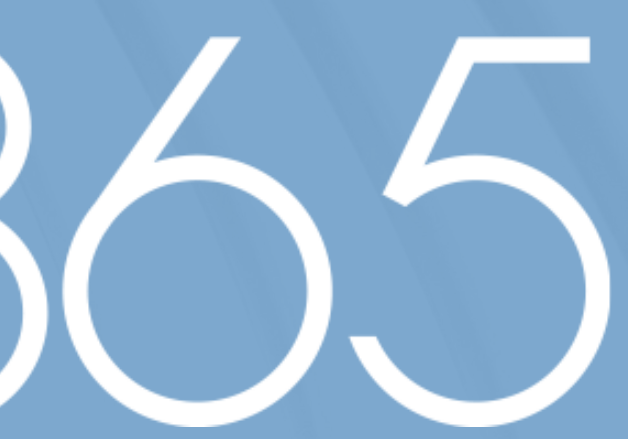

# CONNECTING MBEs WITH CORPORATE OPPORTUNITIES

MATCHMAKER 305

MMSDC

The MMSDC Matchmaker365 is a tool leveraging technology for a streamlined process for you and your buyers. Matchmaker 365 connects corporate members, with actual sourcing opportunities, to MBEs that provide the goods or services needed.

LOGIN

SIGN UP

Once you create an account, you'll receive a confirmation email from noreply@minoritysupplier.org

## Company Registration

Login / Sign Up

### Register

First Name \*

First Name

### Last Name \*

Last Name

### Username \*

robertwilliams

### Email \*

Email

### Password \*

.....

### Confirm Password \*

Confirm Password

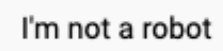

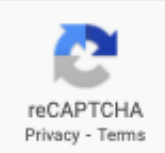

X

R

### CREATE ACCOUNT

<u>Login</u>

# Once you create your account, you will be brought to the "Company Registration" page.

### MATCHMAKER? Register your company **Company Registration** Request for Match Company name\* Please enter your company name Match Requests Company description\* Please include a complete description of your company as well as all relevant keywords about your services to be listed in match making results File Edit View Format

B ⊒ ≡ Paragraph

Please add proper description about your company, make sure that you have added all the necessary keywords about your services

To ensure your optimal experience using the site, it is CRITICAL that you fill out the requested information as fully and accurately as possible.

Hi, First Last

# The following information is required to register your company on Matchmaker365:

**Company Name** \*\* Company Description - include a COMPLETE description of company and all applicable KEYWORDS to be included in searches! **Contact Person Company Address** Country State City ZIP code Phone Email Service Type [Buyer / Supplier] Industries **Company Services** 

# If you selected "supplier" for service type, the following Information is also required:

## Minority Classification

Capability Statement

- Be sure to upload a polished Capability Statement
- Should be one (1) page and free of errors
- <u>Click here</u> for tips on creating a winning Capability Statement
- Need support creating a Capability Statement? Please contact the Detroit MBDA Center (313) 481-4784

### Company Registration

tatement S Capability Statement Ment? Please contact

The following information is optional for Company Registration, but recommended to ensure optimal visibility for matching.

> **Company Website** Alternate Contact Person Alternate Phone Alternate Email NAICS Codes **Current Customers** Size of Company Number of Employees Certifications

# Once you have completed the Company Registration fully & accurately as possible, click "PREVIEW."

# Then, "SUBMIT."

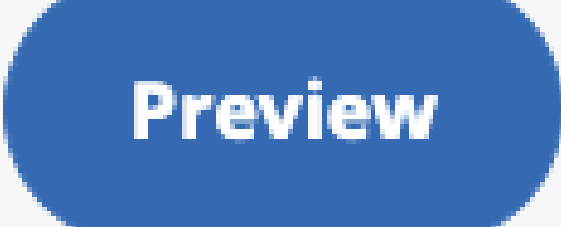

Company Registration

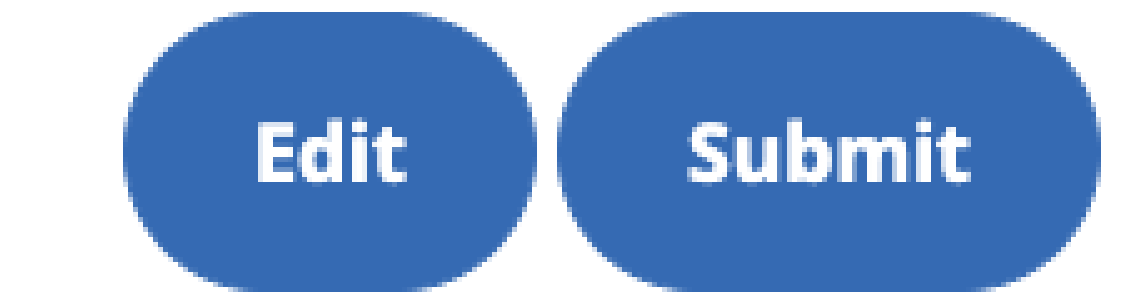

# Remember, you can always "Edit" your Company Details under the "Company Registration" page.

**Company Registration** 

**Request for Match** 

Match Requests

Click on "Company Registration" and scroll to the bottom of the page.

Then, click "Edit."

Company Registration

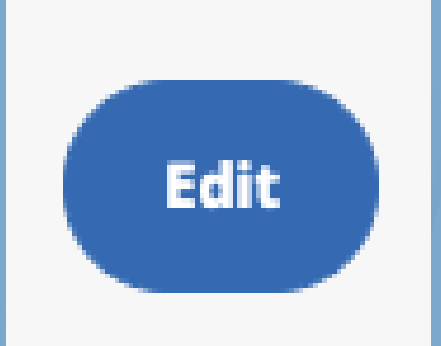

# Great, so you've registered your company! Now, if you have a sourcing request, you can make a "**Request for Match**."

MATCHMAKER

**Company Registration** 

**Request for Match** 

**Match Requests** 

## **Request for Match**

Services or products required\*

Industry\*

Select all that applies

✓ S

Select all that applies

Choose the location where the services or products are required

## Request for Match **OUR COMPANY!**

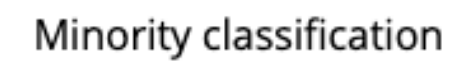

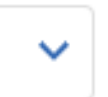

Select all that applies

**~** 

# **Request for Match**

This is how you will search for specific products or services that you are looking to **BUY**.

## **Company Registration**

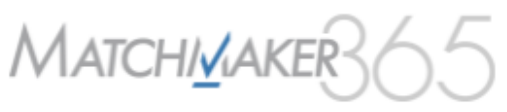

| ompany Registration | Request for Match                     |                                          |                  |                         |   |
|---------------------|---------------------------------------|------------------------------------------|------------------|-------------------------|---|
| equest for Match    | Services or products required*        | Services or products required* Industry* |                  | Minority classification |   |
| latch Requests      | Select all that applies               | Select all that app                      | olies 🗸          | Select all that applies |   |
|                     | Choose the location where the service | s or products are req                    | uired.           |                         |   |
|                     | Country                               | State                                    |                  | City                    |   |
|                     | United States 🗸                       | Any                                      | ~                | Any                     | ~ |
|                     | Required certifications               |                                          | NAICS code       |                         |   |
|                     | Select all that applies               | Select all that applies                  |                  |                         | H |
|                     |                                       |                                          | Search for NAICS | code 🌧                  |   |
|                     | Annual sales in dollars               | Annual sales in dollars                  |                  | Number of employees     |   |
|                     | -Select-                              |                                          | -Select-         |                         |   |

### S ng.

If you don't see your requested option listed, select "Other." Then, enter your requested service / product.

## Request for Match

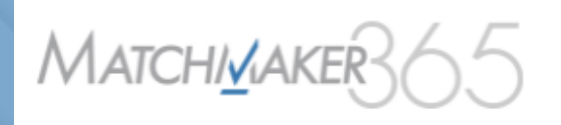

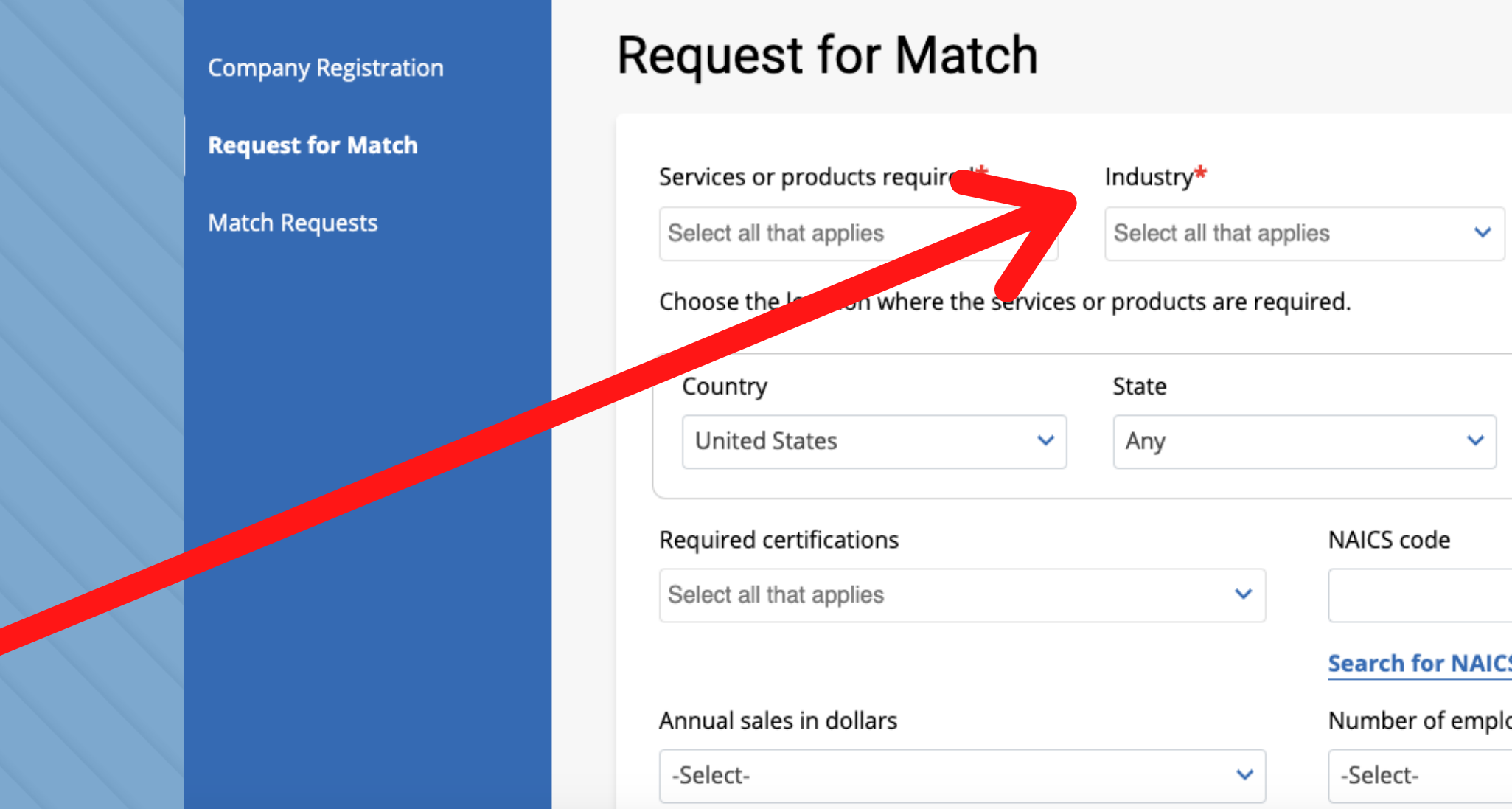

# Select the "Industry" for which you are sourcing.

If you don't see your requested option listed, select "Other." Then, enter your requested industry.

|        | Hi                      |   |
|--------|-------------------------|---|
|        |                         |   |
|        | Minority classification |   |
| ~      | Select all that applies | ~ |
|        | City                    |   |
| ~      | Any                     | ~ |
| 2      |                         |   |
| NAICS  | code ≽                  | + |
| employ | /ees                    |   |
|        |                         | ~ |

## Request for Match

The following fields are optional for **Match Requests,** but recommended so we can match your request with the most relevant, capable companies.

> Minority Classification Location Required Certifications NAICS Code Annual sales in Dollars Number of Employees

The last required field says:

"Describe the details of services or products you are looking for."

**KEYWORDS** here are super important to ensure you are matched with the right supplier(s).

Once you have entered the requested information, hit "PREVIEW."

Review your request for accuracy, then hit "SUBMIT."

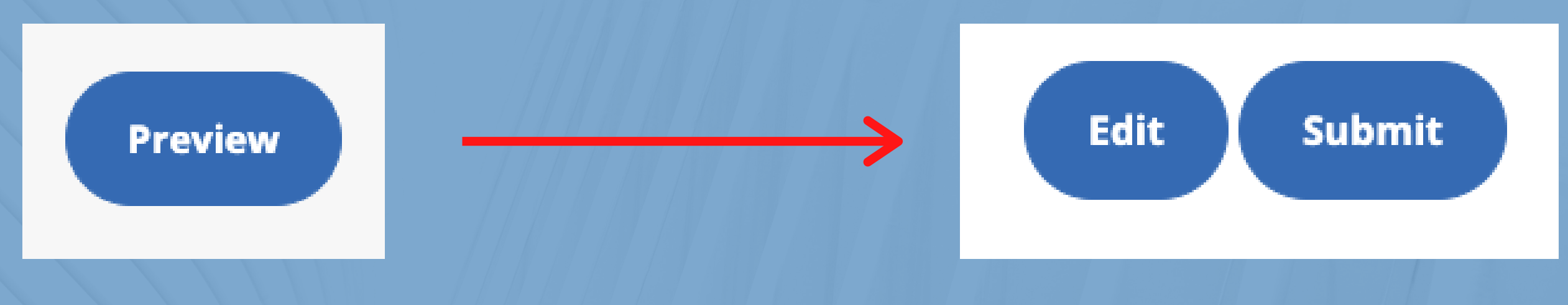

## Request for Match

# MATCHMAKERS

Our Team will review your request within 2 business days.

You will receive an email from noreply@minoritysupplier.org once your Match Request has been approved.

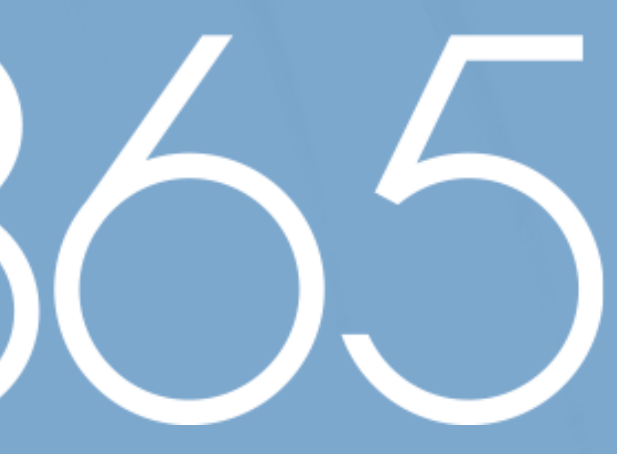

# To view a report in .Xlsx file format of your match requests – select the time frame for the report and then click "**Download Match Requests**."

MATCH/MAKE Click here to request for match **Company Registration** Request for Match Match Requests Match Requests Display (10 match requests per page Requested date & time Looking for Software company that provides consulting 06/07/2021 10:31 AM Seeking Software Development Services for for 06/07/2021 12:18 PM cybersecurity. To see your Match Requests looking for welding services - click "Match Requests" on 06/04/2021 06:01 AM the menu on the left side of your screen.

### Match Requests

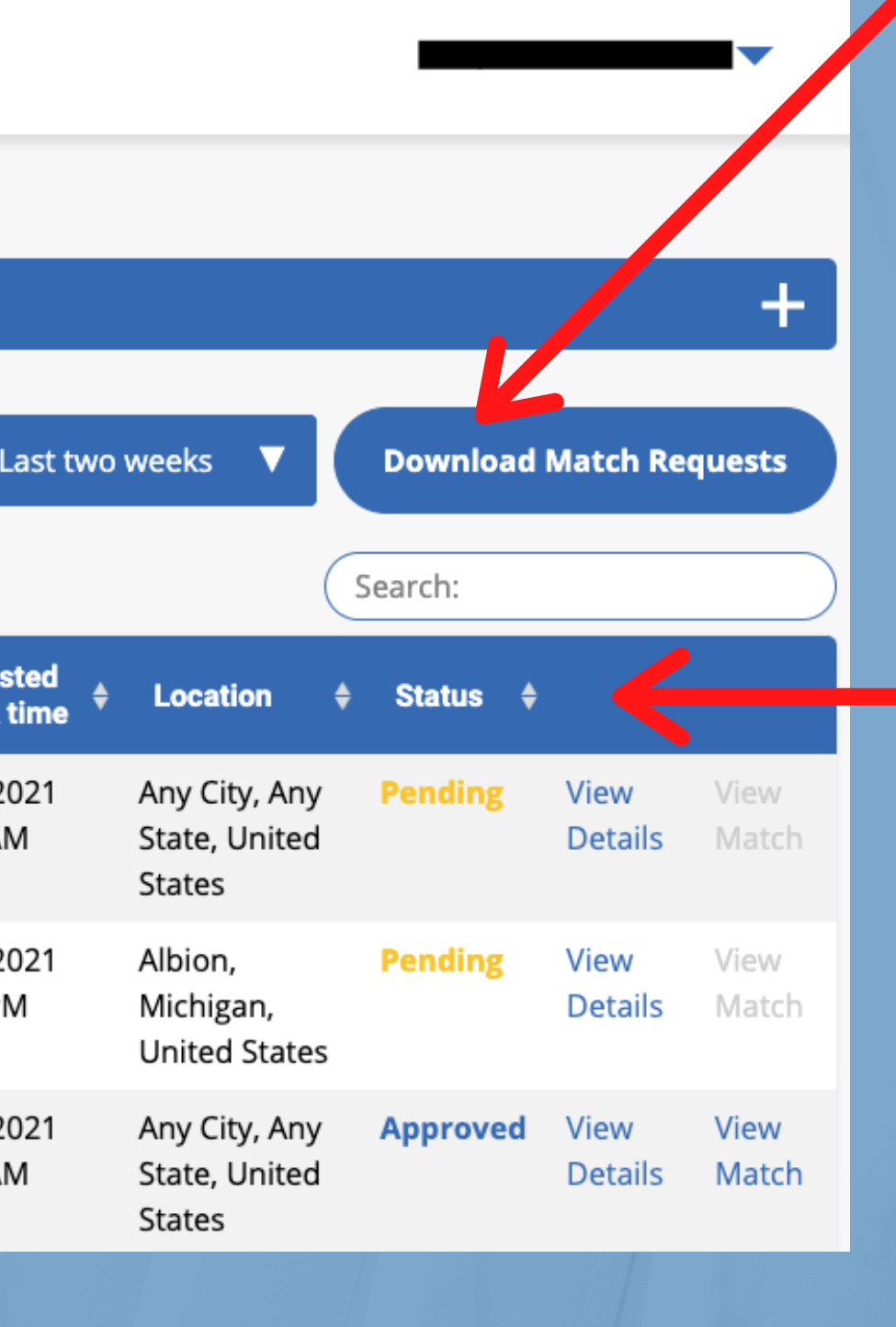

"Status" shows whether the request is "pending" or "approved."

## To view Results from a specific approved match, click "View Match."

### Click here to request for match

## **Match Requests**

Last two weeks

Display (10 v) match requests per page

| Looking for                                                                                  | ¢ | Requested<br>date & time 🗘 | Location                                 |
|----------------------------------------------------------------------------------------------|---|----------------------------|------------------------------------------|
| Looking for cleaning, sanitizing and janitorial services                                     |   | 06/09/2021<br>11:20 AM     | Detroit,<br>Michigan,<br>United States   |
| Looking for Consulting Services in Cybersecurity<br>area. Specifically Software development. |   | 06/07/2021<br>04:26 PM     | Any City, Any<br>State, United<br>States |

### Match Requests

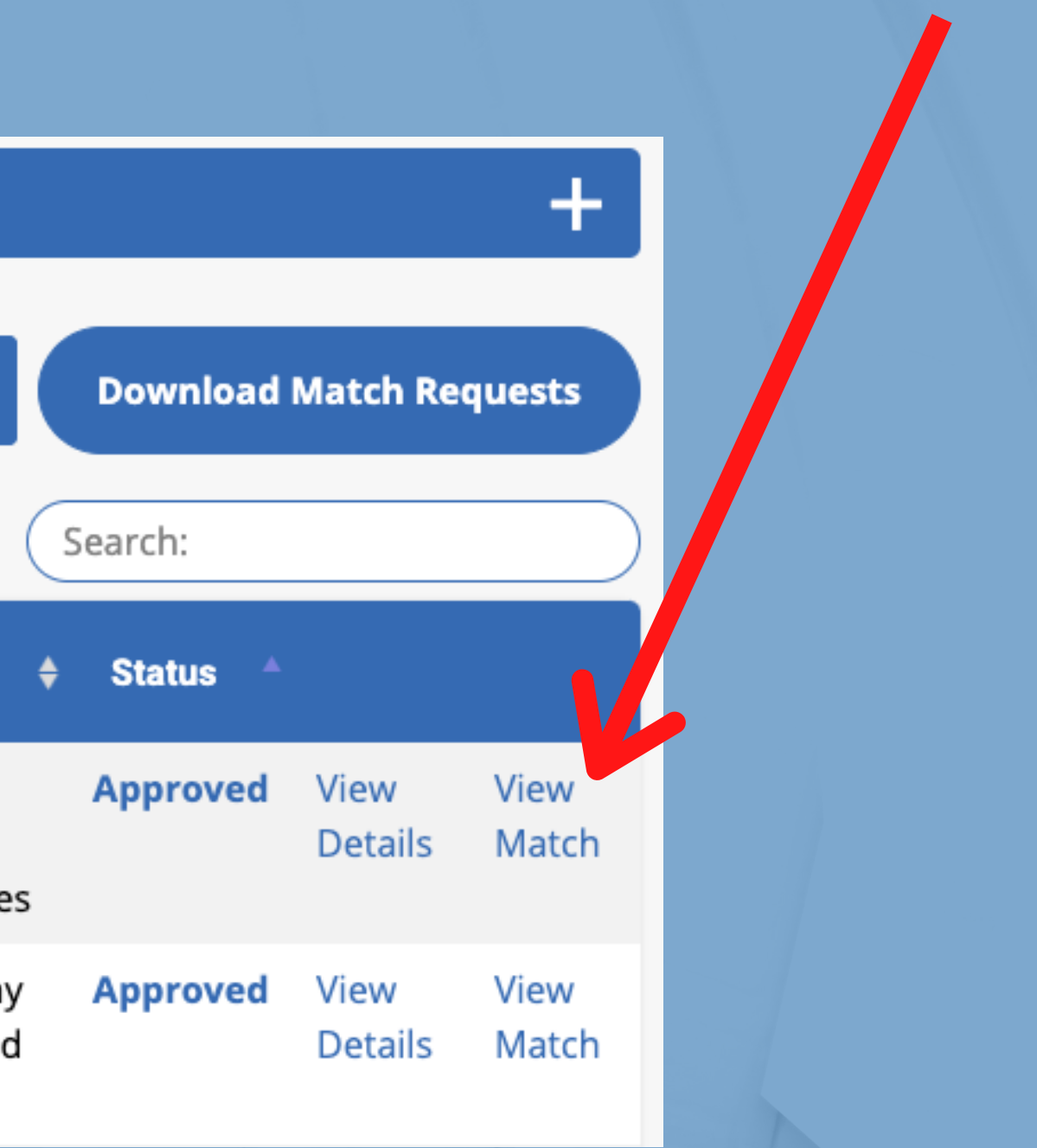

# MATCHMAKER 365

Below "Match Request Details," see a summary of your request.

### ← View Match

**Match Request Details** 

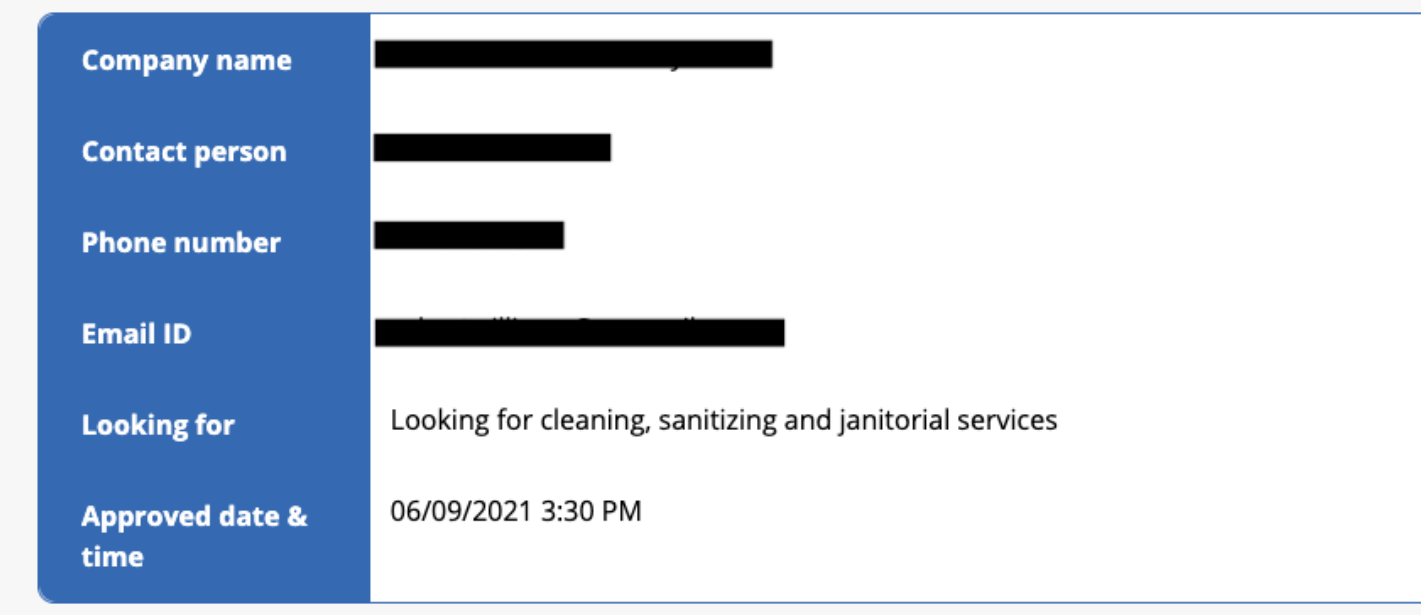

### Match Results

| Company name | Location | Company description |
|--------------|----------|---------------------|
|              |          |                     |
|              |          |                     |

## Match Requests

**Download Results** 

Below "Match Results," see the suppliers you have been matched with to fulfill your request.

Click on "**Company Details**" to learn more.

Company Details

# MATCHMAKER 65

| Match <u>M</u> akeB64                                       | 5                                                                     |                                    |                                       | •         |
|-------------------------------------------------------------|-----------------------------------------------------------------------|------------------------------------|---------------------------------------|-----------|
| Company Registration<br>Request for Match<br>Match Requests | Company name*                                                         |                                    |                                       |           |
|                                                             | Contact person*                                                       | Address*<br>State*<br>Email*       | City*<br>Company website              | ZIP code∗ |
|                                                             | Alternate contact person*<br>Service type*                            | Alternate phone*<br>Industries*    | Alternate email*<br>Company services* |           |
|                                                             | Minority classification*<br>Capability statements*<br>Size of company | NAICS codes<br>Number of employees | Current customers                     |           |

### Match Requests

Here, you can see company details of the supplier who can fulfill your request based on your detailed specifications.

Now, you have access to their **contact information** and can reach out accordingly.

# MATCHMAKERS ()

# It's that simple.

Questions? Please contact the Michigan Minority Supplier Development Council (313) 873-3200

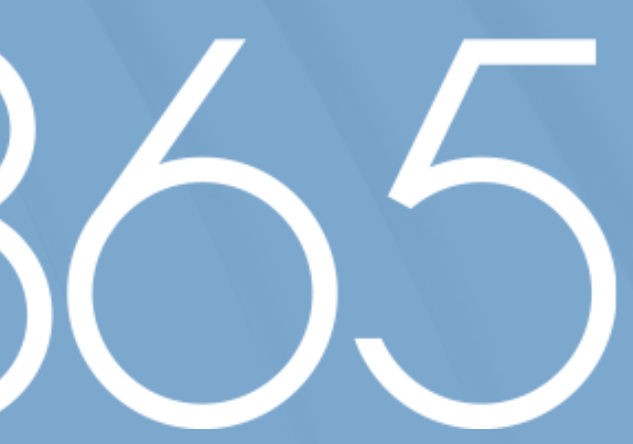